## レコーディングした動画を再生する方法

2021.3.18 作成

○録画していたミーティングが終了すると、録画データは指定のフォルダに保存されます。

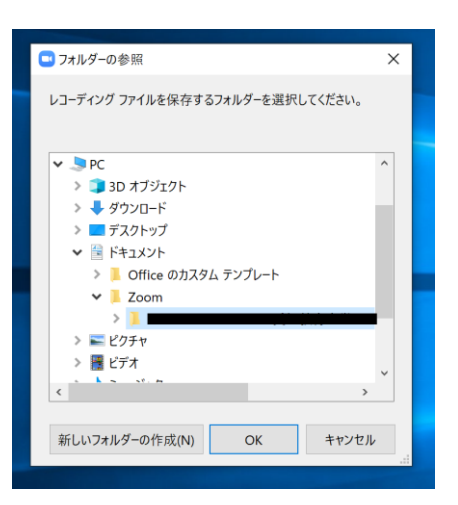

※デフォルトの状態だと、ドキュメント>zoom>日付・時間・ホスト名等のフォルダ内に 保存されます。

○「zoom\_0.mp4」というファイルが録画データです。

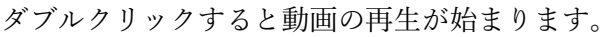

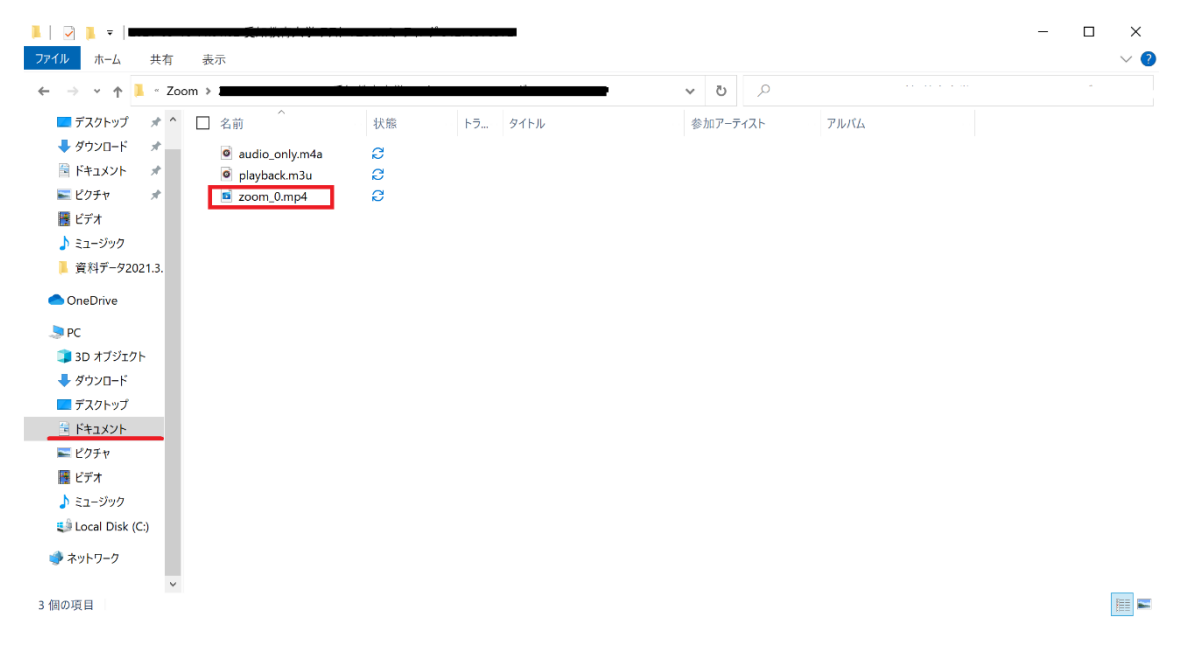

<録画データの保存先を変更したい場合> ○ミーティング中に設定画面を開きます。

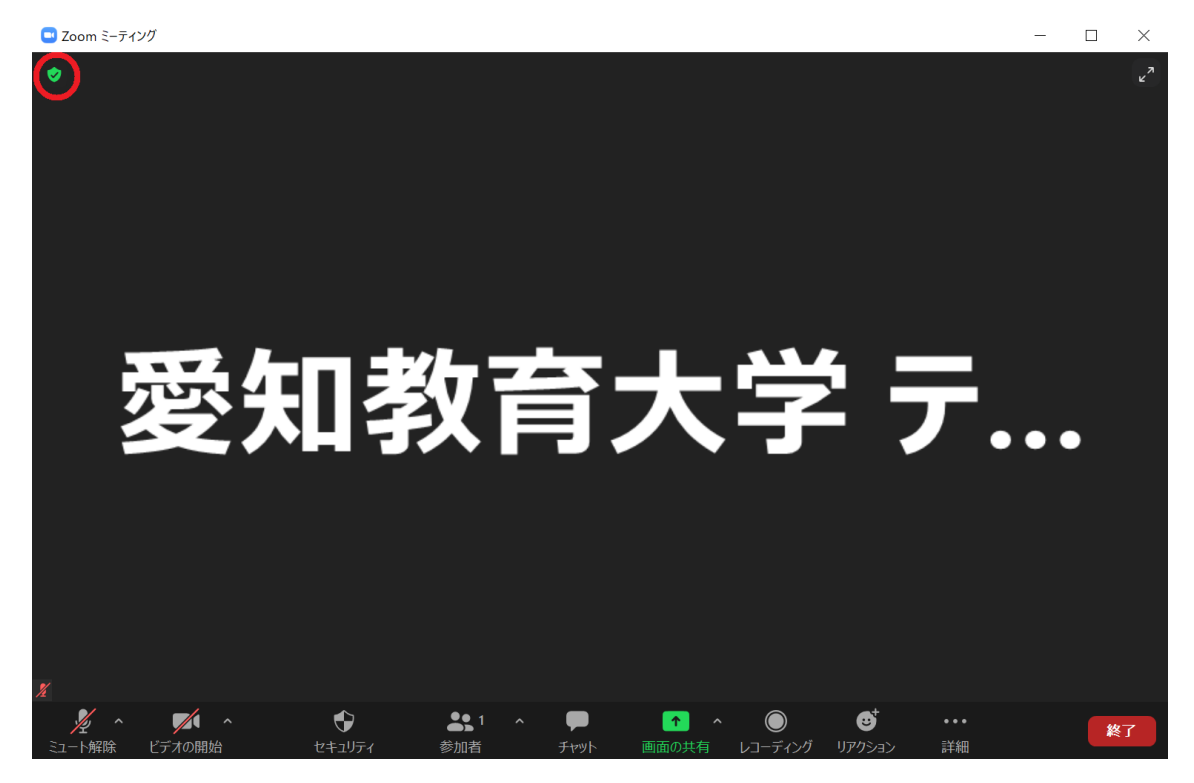

○歯車のマークをクリックします。

| ■ Zoom ミーティング — |                                              |               |                      |   |
|-----------------|----------------------------------------------|---------------|----------------------|---|
|                 |                                              |               | 愛知教育大学 テ<br><i>※</i> |   |
|                 | 愛知教育大学 テ                                     | ストのZoomミーティング |                      |   |
|                 | ミーティングID                                     |               |                      |   |
|                 | パスコード                                        |               |                      |   |
|                 | 数字のパスコード<br>(電話/ルームシステ<br>ム)                 | -             |                      | - |
|                 |                                              |               |                      |   |
|                 |                                              | 「 リンクをコピーする   |                      |   |
|                 | 参加者ID<br>暗号化                                 | 有効            |                      |   |
|                 | 米国にあるデータセンターを介してZoomグローバルネットワークに接続されていま<br>す |               |                      |   |
|                 | - 告発 ■                                       |               |                      |   |
| 2               |                                              |               |                      |   |

○メニューから「レコーディング」をクリックすると、動画の保存場所の変更ができます。

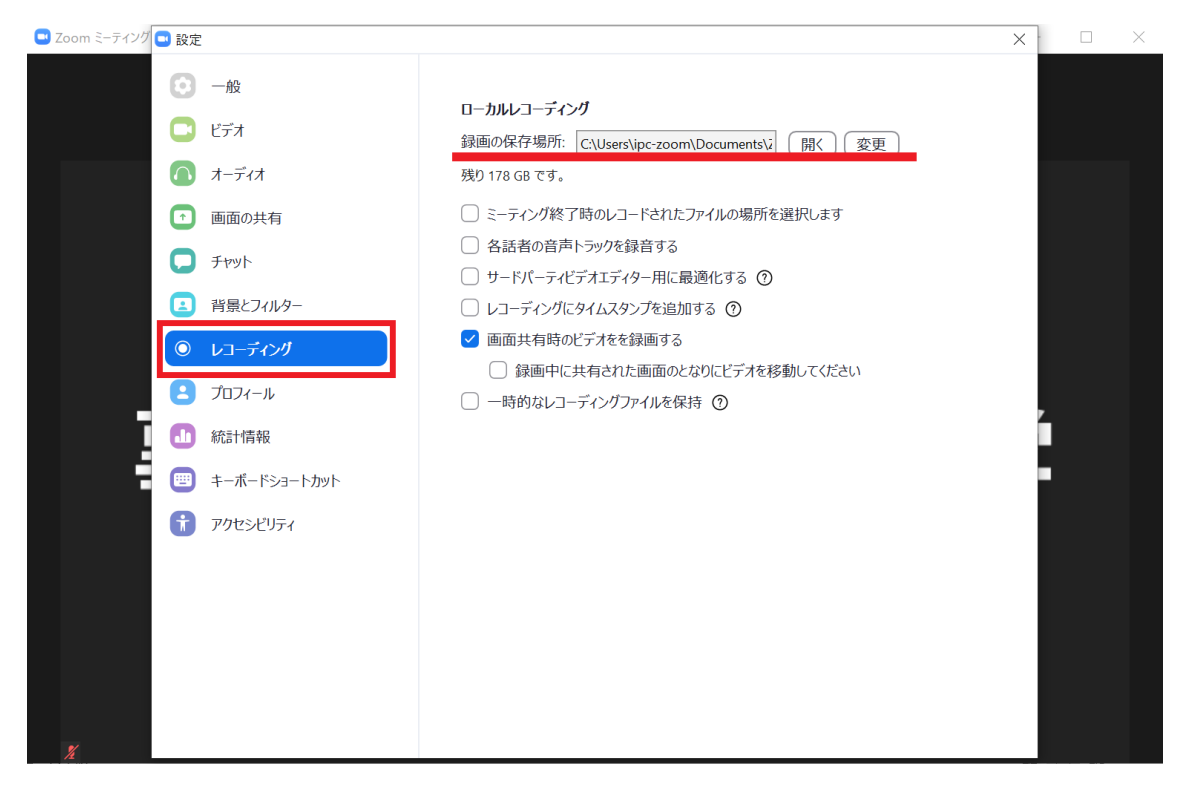

※アカウントを持っている場合は、ミーティング中でなくともサインインすることで 管理メニューから同じ画面を開くことができます。

|                                                                         |                                                              | - 0 ×           |  |  |  |
|-------------------------------------------------------------------------|--------------------------------------------------------------|-----------------|--|--|--|
| $\leftarrow$ $\rightarrow$ $C$ $\textcircled{b}$ https://zoom.us/signin | <u>نې</u>                                                    | 순 🕀 😩 …         |  |  |  |
|                                                                         | デモをリクエスト 1.888.799.9666                                      | リソース 🗸 リポート     |  |  |  |
| 2000 ソリューション・ プランと価格                                                    | 営業担当へのお問い合わせ ミーティングに参加する ミーティングを開催する - サインイン サイン             | <b>アップは無料です</b> |  |  |  |
| サインイン                                                                   |                                                              |                 |  |  |  |
|                                                                         | メールアドレス                                                      |                 |  |  |  |
|                                                                         | ビールアドレス                                                      |                 |  |  |  |
|                                                                         | パスワード パスワードをお忘れですか?                                          |                 |  |  |  |
|                                                                         | パスワード                                                        |                 |  |  |  |
|                                                                         | ZoomlitreCAPTCHAで保護されています。また、プライバシーポリシーとサ<br>ービス利用規約が週用されます。 |                 |  |  |  |
|                                                                         | לאלאל                                                        |                 |  |  |  |
|                                                                         | ゴ サインインしたままにZeboonは初めてですか? 無料サインアップ                          |                 |  |  |  |
|                                                                         | または、次の方法でサインインしてください:                                        | •               |  |  |  |
|                                                                         | 0 밝 💽 🧉 🛱 🚔 🚼 📴 💵 🛛 ^ @ 🎚 (                                  | ■ 4% A 11:15 □  |  |  |  |